# Waltti-nettipalvelu: Käyttäjän ohje

Waltti-nettipalvelussa voit tilata ja ostaa **henkilökohtaisen** matkakortin itsellesi ja taloudessa asuvalle alle 17-vuotiaalle lapselle, sekä matkakortille tuotteita.

Huomioithan, että kortin tilaamiseen ei valitettavasti käy samat tunnukset kuin ladatessa matkakorttia Waltti-kaupassa.

Palvelun kielet ovat suomi, ruotsi ja englanti. Voit valita käytettävän kielen alareunan linkistä. Palvelu muistaa valitsemasi kielen seuraavalla kirjautumiskerralla.

Palvelu on käytettävissä seuraavissa selainympäristöissä:

• Internet Explorer, Firefox ja Chrome

Palvelun toiminta testataan näiden selainten uudempien versioiden kanssa mahdollisimman pian virallisen versiojulkistuksen jälkeen. Myös muut kuin yllä listatut yleisesti käytössä olevat selaimet toimivat todennäköisesti Palvelua käytettäessä.

# Waltti-nettipalvelun toimivuutta kaikilla mobiilialustoilla ja niillä toimivilla selaimilla ei kuitenkaan pystytä takaamaan.

## 1 Rekisteröityminen palveluun

Aloita palvelun käyttö rekisteröitymällä. **Rekisteröidy ja luo käyttäjätunnus** – linkki sijaitsee palvelun etusivulla.

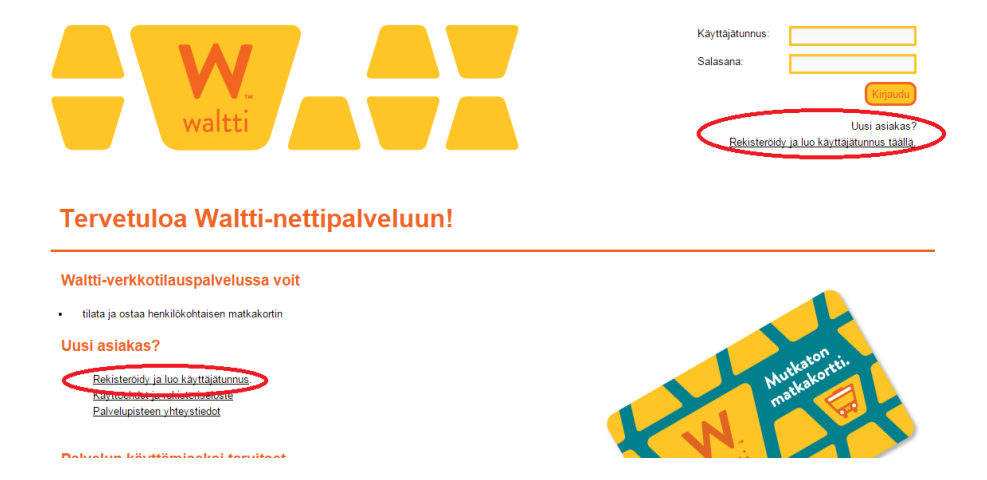

Kirjoita rekisteröitymissivun kenttiin pakolliset tiedot:

• Käyttäjätunnus. Tunnuksen voit valita itse. Sen on oltava vähintään kuuden merkin pituinen. Tunnus voi olla myös sähköpostiosoite. Merkkien enimmäismäärä on 60. Antamasi käyttäjätunnus on henkilökohtainen ja

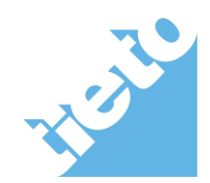

sivu 1/10

uniikki. Pidä käyttäjätunnus tallessa, sillä sitä ei tietoturvasyistä pysty vaihtamaan. Käyttäjätunnuksen tarvitset aina kirjautuessasi palveluun ja myös silloin, jos tilaat uuden salasanan unohtuneen tilalle.

- Salasana. Salasanan voit valita itse ja sen on oltava 6–12 merkkiä pitkä.
   Salasanaan on sisällytettävä vähintään yksi muu merkki kuin kirjain. Salasana voi sisältää erikoismerkkejä. Pidä salasana tallessa turvallisessa paikassa.
- Vahvista salasana. Vahvistuksen täytyy olla täsmälleen sama kuin Salasanakentässä.
- Sähköpostiosoite. Sähköpostiosoitteen tulee olla rakenteeltaan muotoa nimi@postipalvelu.fi tai etunimi.sukunimi@postipalvelu.fi. Sähköpostiisi lähetetään linkki käyttäjätilisi aktivointia varten. Sähköpostiosoitetta tarvitset myös unohtuneen salasanan vaihtamisessa.
- Kuvavarmenteen vahvistuskoodi. Anna kuvassa näkyvä vahvistuskoodi. Isot ja pienet kirjaimet tulkitaan samoiksi kirjaimiksi.

Antamasi käyttäjätiedot voit käydä tarkistamassa ja muuttamassa myöhemmin Waltti-nettipalvelun Käyttäjätiedot -toiminnossa.

- 1 **Asiakastiedotteiden lähettäminen** Waltti-nettipalvelussa annettuun sähköpostiosoitteeseen voidaan lähettää Waltin tiedotteita, mikäli annat palvelussa siihen luvan.
- 2 Lue ja hyväksy rekisteriseloste ja käyttöehdot. Hyväksy klikkaamalla ruutua "Olen lukenut TVV joukkoliikenteen rekisteriselosteen sekä matkakortti- ja matkustusehdot ja hyväksyn ne". Ilman hyväksymistä et voi jatkaa rekisteröitymistä.
- 3 Vahvista rekisteröityminen

Paina Jatka-painiketta jatkaaksesi rekisteröitymistä.

Tarkista, että antamasi tiedot ovat oikeat. Jos haluat korjata antamiasi tietoja, voit palata rekisteröitymisen aloitussivulle painamalla **Edellinen**painiketta. Jos haluat peruuttaa rekisteröitymistoiminnon, voit tehdä sen **Peruuta**-painiketta painamalla tai sulkemalla Waltti-nettipalvelun selainikkunan.

Paina **Vahvista**-painiketta tallettaaksesi antamasi tiedot Walttinettipalveluun. Saat antamaasi sähköpostiosoitteeseen viestin, jossa on rekisteröitymisen vahvistamiseen tarvittava henkilökohtainen linkki.

Avaa sähköpostisi ja vahvista rekisteröitymisesi klikkaamalla viestissä olevaa aktivointilinkkiä. Mikäli aktivointilinkki ei toimi, kopioi se selaimesi osoiteriville ja paina Enter-painiketta. Linkki on kertakäyttöinen ja se on voimassa 24 tuntia.

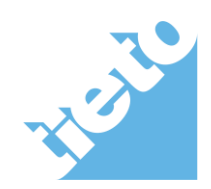

sivu 2/10

Voit poistaa tämän sähköpostin saatuasi ilmoituksen käyttäjätunnuksen aktivoitumisen onnistumisesta Waltti-nettipalvelussa.

Käyttäjätunnuksesi on käytettävissä vasta, kun olet vahvistanut rekisteröinnin aktivointilinkkiä käyttäen. Vahvistamisen jälkeen voit kirjautua Walttinettipalveluun ja aloittaa sen käytön.

## Huomioithan, että jos tilaat matkakortin alaikäiselle lapselle:

Sinun on luotava jokaista tilausta varten uusi käyttäjätunnus. Voit käyttää kuitenkin samaa sähköpostia.

## 2 Sisäänkirjautuminen

Kirjaudu sisään Waltti-nettipalveluun kirjoittamalla etusivulla oleviin kenttiin käyttäjätunnuksesi ja salasanasi ja painamalla **Kirjaudu**-painiketta.

Jos kirjautuminen ei onnistunut, Waltti-nettipalvelu antaa virheilmoituksen, jossa kerrotaan epäonnistumisen syy. Korjaa virhe ja yritä uudelleen.

Kirjaudut automaattisesti ulos palvelusta, mikäli sillä ei ole tehty mitään 20 minuuttiin.

#### Lukkiutunut käyttäjätunnus

Waltti-nettipalvelu lukitsee käyttäjätunnuksesi viiden (5) perättäisen epäonnistuneen kirjautumisen jälkeen. Voit avata käyttäjätunnuksesi Walttinettipalvelun etusivun olevalla **Unohtuiko salasana?** – toiminnolla. **Unohtuiko salasana?** – toiminto on kuvattu tarkemmin luvussa 3 "Unohtuiko salasana".

#### Liikennöintialueen valinta

Sisäänkirjautumisen jälkeen avautuu näyttö, josta valitset valikosta oman liikennöintialueesi. Paina sen jälkeen **Seuraava**-painiketta.

Matkakortti liittyy aina yhteen liikennöintialueeseen, vaikka matkakorttia voikin käyttää useamman alueen joukkoliikenteessä.

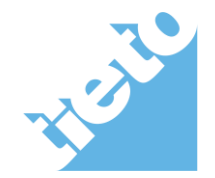

sivu 3/10

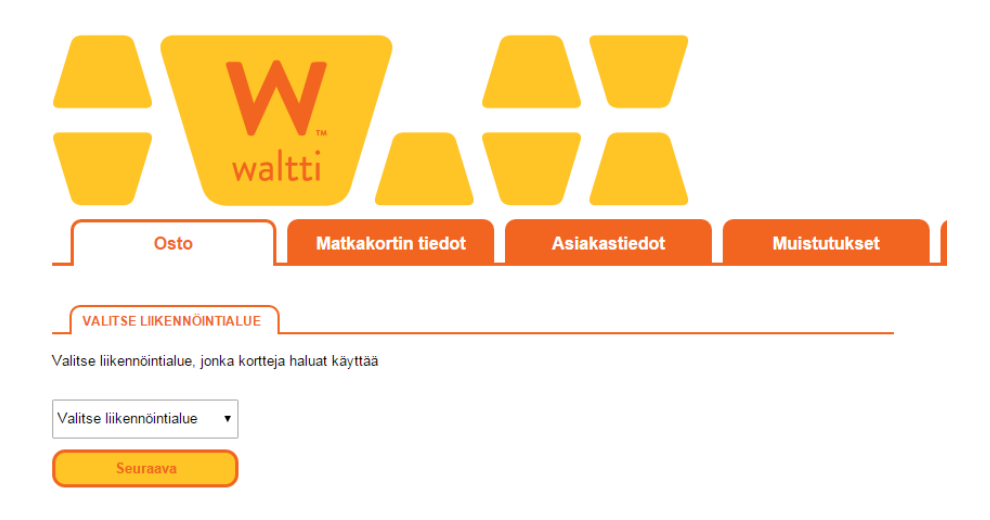

## 3 Unohtuiko salasana?

Jos olet unohtanut salasanasi tai tunnukseksi on lukittu, voit vaihtaa salasanasi ja avata tunnukseksi Waltti-nettipalvelun etusivun olevalla **Unohtuiko salasana?** - toiminnolla.

- 1 Anna käyttäjätunnuksesi ja sähköpostiosoitteesi. Sähköpostiosoitteen on oltava sama, jonka olet antanut rekisteröityessäsi tai myöhemmin vaihtanut ja tallentanut käyttäjätiliisi.
- 2 Anna kuvassa näkyvä vahvistuskoodi. Isot ja pienet kirjaimet tulkitaan samoiksi kirjaimiksi.
- 3 Paina Lähetä. Saat sähköpostiisi viestin, jossa on linkki salasanan vaihtamista varten. Voit peruuttaa toiminnon Peruuta-painikkeella.
- 4 Avaa sähköpostisi ja avaa viestissä oleva linkki, jotta voit tallentaa uuden salasanan käyttäjätiliisi. Mikäli linkki ei toimi, kopioi se selaimesi osoiteriville ja paina näppäimistösi Enter-painiketta. Linkki on kertakäyttöinen ja se on voimassa puoli tuntia (30 min). Voit poistaa viestin, kun olet saanut ilmoituksen salasanan uusimisen onnistumisesta Waltti-nettipalvelussa. Jos et muuta salasanaasi linkin voimassaoloaikana, voit edelleen käyttää kirjautumiseen vanhaa salasanaasi.
- 5 Kirjoita uusi salasana täsmälleen samanlaisena kahteen sivulla olevaan kenttään ja paina Muuta-painiketta. Jos salasana ei ole määriteltyjen sääntöjen mukainen tai et kirjoittanut sitä täsmälleen samanlaisena molempiin kenttiin, saat virheilmoituksen, jossa annetaan ohje tilanteen korjaamiseksi. Toimi ohjeiden mukaan. Jos haluat peruuttaa toiminnon, voit tehdä sen Peruuta-painiketta painamalla.

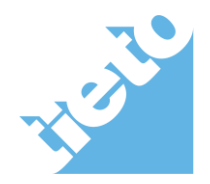

sivu 4/10

Hyväksytyn salasanan uusimisen jälkeen voit kirjautua Waltti-nettipalveluun käyttäen käyttäjätunnustasi ja uutta salasanaasi.

## 4 Osta matkakortti

1 Valitse Lisää matkakortti

| Osto                                             | Matkakortin tiedot | Asiakastiedot | Muistutukset | 0,00€ |  |
|--------------------------------------------------|--------------------|---------------|--------------|-------|--|
| MATKAKORTIT                                      | <u>@</u>           |               |              |       |  |
| Et ole vielä lisännyt korttej<br>nettipalveluun. | a Waltti-          |               |              |       |  |
| Lisää matkakortti                                |                    |               |              |       |  |

## 2 Valitse Osta matkakortti

| Osto                                                | Matkakortin tiedot Asiakastiedot Muistutukset <u>vo</u> y 0,00 €                                                                                                    |
|-----------------------------------------------------|----------------------------------------------------------------------------------------------------|
| MATKAKORTIT                                         |                                                                                                    |
| Et ole vielä lisännyt kortteja V<br>nettipalveluun. | Valtti-<br>Valtti-<br>Valtti-<br>Valtti-<br>valtti-<br>valtajätiliisi mahdollistaa kortin lasääminen käyttäjätiliin ja lisälataaminen otetaan käyttöön myöhemmin ilmoitettavana<br>ajankohtana.                                                                                                    |
|                                                     | Tilaa tästä henkilökohtainen Waltti-matkakortti       02000 0001 M27 2478         • Voit ostaa matkakortin itsellesi tai samassa taloudessa asuvalle alle 17-vuotiaalle lapselle, jolla ei ole vielä käytössä tunnistautumispalvelua.       02000 0001 M27 2478         • Osta matkakortti       02000 0001 M27 2478         • Osta matkakortti       02000 0001 M27 2478         • Osta matkakortti       02000 0001 M27 2478         • Osta matkakortti       02000 0001 M27 2478         • Osta matkakortti       02000 0001 M27 2478         • Osta matkakortti       02000 0001 M27 2478         • Osta matkakortti       02000 0001 M27 2478         • Osta matkakortti       02000 0001 M27 2478         • Osta matkakortti       02000 0001 M27 2478         • Osta matkakortti       02000 0001 M27 2478         • Osta matkakortti       02000 0001 M27 2478         • Osta matkakortti       02000 0001 M27 2478         • Osta matkakortti       02000 0000 M27 2478         • Osta matkakortti       02000 0000 M27 2478         • Osta matkakortti       02000 00000 M27 2478         • Osta matkakortti       02000 00000 M270 M278         • Osta matkakortti       02000 00000 M270 M278         • Osta matkakortti       02000 00000000 M270 M278         • Osta matkakortti       02000 00000000000000000000000000000000 |
|                                                     | Lisää matkakortti käyttäjätiliisi Matkakortin lisääminen Matkakortin lisääminen asiakasrekisteristä käyttäjätiliin ja lisälataaminen otetaan käyttöön myöhemmin ilmoitettavana ajankohtana - Ei edellyttä tunnistautumista - Ei edellyttä tunnistautumista - Ei edellyttä tunnistautumista - Palvelussa näkee vain kortilla olevan arvon ja voimassa olevan - Palvelussa näkee vain kortilla olevan arvon ja voimassa olevan kauden - Kortille voi ladata arvoa ja kautta - Kortille voi ladata arvoa ja kautta                                                                                                    |
|                                                     | Matkakortin numero Tunnistaudu vahvasti Lisää kortti numerolla                                                                                                    |

## 3 Tunnistaudu vahvasti

Toiminnon vaatiessa vahvaa tunnistautumista Waltti-nettipalvelu avaa automaattisesti sivun, josta pääset Suomi.fi – tunnistuspalveluun. Suomi.fipalvelussa voit tunnistautua verkkopankin pankkitunnuksilla tai mobiliitunnistautumisella.

Alle 17-vuotias henkilö voi tunnistautua kirjoittamalla henkilötunnuksensa tunnistautumissivulle ja valitsemalla **Jatka**.

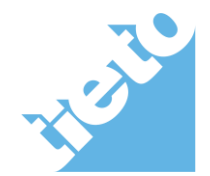

sivu 5/10

# tieto.com

# 2018-02-14

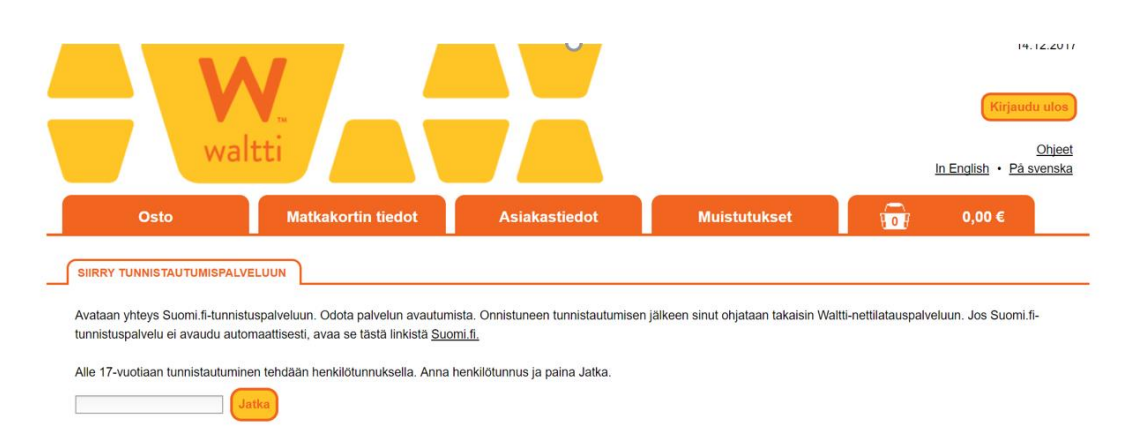

## 4 Valitse sinulle sopiva tunnistuspalvelu

Suomi.fi-tunnistuspalvelun avauduttua valitse haluamasi tunnistautumisvaihtoehto joko painamalla pankkisi kuvaketta tai mobiilivarmennetta.

## 5 Seuraa palvelun antamia ohjeita

Seuraa verkkopankkisi tunnistuspalvelun ja Suomi.fi-palvelun antamia ohjeita. Onnistuneen tunnistautumisen jälkeen palvelu muistaa tietosi.

Mikäli haluat keskeyttää tunnistautumisen ja palaa Waltti-nettipalveluun verkkotunnistustunnistuspalvelun **Palaa palveluun** -toiminnolla.

#### 6 Täytä matkakortin tilauslomake

Vahvasti tunnistautumisen jälkeen Waltti-nettipalvelu ohjaa sinut matkakortin tilauslomakkeelle. Lomakkeen täyttämällä tilaat henkilökohtaisen matkakortin, jolle on alustettu valitsemasi oletusvyöhykkeet.

Oletusvyöhykkeillä määritetään se matka, jota pääsääntöisesti käytät **arvolipulla** ja joka veloitetaan kortilta maksettaessa. Valitsemasi oletusvyöhykkeet eivät vaikuta kausilippuun, sillä kausilipun vyöhykkeet valitaan oston yhteydessä erikseen.

Mikäli olet epävarma vyöhykejaosta, tarkista vyöhykkeesi liikennöintialueesi WWW-sivuilta tai oletusvyöhykkeiden alla olevasta linkistä.

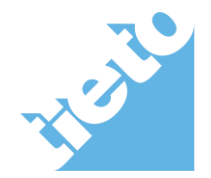

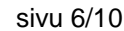

| Osto                                                      | Matkakortin tiedot                                                                                                    | Asiakastiedot                                                                                                    | Muistutukset                                                                                                    |                                                   | 0,00€                              |                                    |
|-----------------------------------------------------------|----------------------------------------------------------------------------------------------------|----------------------------------------------------------------------------------------------------|----------------------------------------------------------------------------------------------------|---------------------------------------------------|------------------------------------|------------------------------------|
| MATKAKORTIT                                               | Ø Vaihe 2/4: Syöt                                                                                                    | ä matkakortin käyttäjä                                                                                                    | ätiedot                                                                                                    |                                                   |                                    |                                    |
| Et ole vielä lisännyt kortteja Waltti-<br>nettipalveluun. | Tilaa henkilökohtainen<br>Toimitusosoite voi olla<br>Puhelinnumero on kortt<br>voidaan pyydettäessä j<br>Kortti lisätään automaa<br>Tilausvahvistus lähetet | Waltti matkakortti. Tilaus käsitell<br>muu kuin kotiosoitteesi, mutta sa<br>itilauksissa pakollinen, jotta saar<br>poistaa rekisteritiedoista.<br>ttisesti käyttäjätiliin, jossa tilaus<br>ään Waltti käyttäjätietoihin tallen | ään valitun liikennöintialueen asiaka<br>en on sijaittava Suomessa.<br>mme sinuun tarvittaessa yhteyden.<br>on tehty.<br>nettuun sähköpostiosoitteeseen. | ispalvelussa. <u>Palve</u><br>Numero tallennetaai | lupisteen yhtey<br>n asiakasrekist | <u>stiedot</u> .<br>eriin, mutta s |
|                                                           | <ul> <li>Henkilötunnus</li> <li>Etunimi</li> <li>Sukunimi</li> </ul>                                                                                        |                                                                                                    |                                                                                                    |                                                   |                                    |                                    |
|                                                           | Matkakortin nimi<br>* Toimitusosoite<br>* Postinumero                                                                                                    |                                                                                                    | Uusi kortti                                                                                                    |                                                   |                                    |                                    |
|                                                           | * Postitoimipaikka<br>* Kotikunta                                                                                                    |                                                                                                    | Valitse kotikunta                                                                                                    | T                                                 |                                    |                                    |
|                                                           | <ul> <li>Punelinnumero</li> <li>Kortin oletusvyöhyke</li> </ul>                                                                                             |                                                                                                    |                                                                                                    | вс                                                |                                    |                                    |
|                                                           | <ul> <li>Hyväksyn Waltti K<br/>rekisteriseloste</li> </ul>                                                                                                  | Korttitilauksen yleiset matkustus-                                                                                                    | ja matkakorttiehdot ja olen tutustun                                                                                                    | ut asiakasrekisteris                              | elosteeseen <u>Kä</u>              | äyttöehdot ja                      |
|                                                           | Sähköpostiosoite                                                                                                    | aabkaisia tisdottaita                                                                                                    |                                                                                                    |                                                   |                                    |                                    |
|                                                           | Tallenna tiedot                                                                                                    |                                                                                                    |                                                                                                    |                                                   |                                    |                                    |

Täytä **matkakortin käyttäjän tiedot**-osiossa kaikki pakolliset tiedot ja hyväksy **käyttöehdot**. Tallennuksen jälkeen ostoskorissa näkyy yksi tuote, joka on matkakorttituote. Tuotteen hinta riippuu liikennöintialueesta.

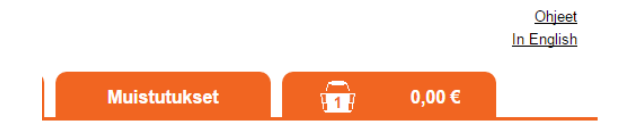

Kortin oston yhteydessä voit ostaa kortille joko arvoa, kautta tai molempia. Valitse Osto-sivulta joko **Lisää kautta-** tai **Lisää arvoa**-nappi.

# 5 Tuotteen ostaminen

## Kauden ostaminen

Valitse haluamasi kausituote ja vyöhyke tai vyöhykkeet, joilla haluat matkustaa. Nettipalvelu hakee valikkoon liikennöintialueellasi ikäryhmällesi tarjolla olevat tuotteet.

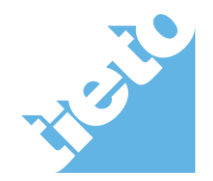

sivu 7/10

© Tieto Corporation Waltti-nettipalvelu - käyttäjän ohje

| Osto        | Matkakortin                 | tiedot                                                                                 | Asiakastiedot                                                      | Muistutukset                                                                                 |            | 6,50 € |
|-------------|-----------------------------|----------------------------------------------------------------------------------------|--------------------------------------------------------------------|----------------------------------------------------------------------------------------------|------------|--------|
| MATKAKORTIT |                             | JSITUOTE                                                                               |                                                                    |                                                                                              |            |        |
| Uusi kortti | Om.<br>Asia<br>Kotik<br>Val | a kortti : Odotta<br>kasryhmä : Lapsi<br>unta : Alahärmä<br>itse tuote<br>isi lapsi 30 | a kortin luontia                                                   |                                                                                              |            |        |
|             | Valiti<br>aika              | se painikkeiden avull<br>lauluista löydät omar<br>A B<br>eruuta                        | la vyöhykkeet, joilla haluat mi<br>joukkoliikenteesi nettisivuilta | atkustaa. Tarkemmat tiedot rei<br>tai palvelupisteestä.<br>yht € Ostoskoriin<br>Siirry maksa | iteistä ja |        |

Painamalla **Ostoskoriin**-painiketta valittu tuote siirtyy ostoskoriin. Jos haluat ostaa lisäksi myös arvoa matkakortille, valitse uudelleen Osto-välilehti.

Painamalla **Siirry maksamaan**-painiketta siirryt ostoskoriin, jossa voit maksaa ja muokata valitsemiasi tuotteita.

## **Arvon ostaminen**

Syötä haluamasi summa tai valitse tasasumma pikapainikkeilla.

| Osto        | latkakortin tiedot                                                                                                   | Asiakastiedot                                                                                    | Muistutukset                           |                  | 6,50 € |
|-------------|----------------------------------------------------------------------------------------------------|--------------------------------------------------------------------------------------------------|----------------------------------------|------------------|--------|
|             | ARVOTUOTE                                                                                                    |                                                                                                  |                                        |                  |        |
| Uusi kortti | Oma kortti : O<br>Asiakasryhmä : L<br>Kotikunta : Alahä<br>Valitse summ<br>Kirjoita haluamasi<br>matkakortille 5-120 | dottaa kortin luontia<br>apsi<br>mä<br><b>a</b><br>ueuma tyhjään kenttään tai valitse<br>ueuroa. | e pikanāppāimistā sopiva euromā        | ārā. Voit ladata |        |
|             | Summa                                                                                                    | € 20 €                                                                                           | 40 € 60 € 80 €                         |                  |        |
|             | Peruuta                                                                                                    |                                                                                                  | yht 0.0 € Ostoskoriir<br>Siirry maksar | naan             |        |

Painamalla **Ostoskoriin**-painiketta valittu tuote siirtyy ostoskoriin. Jos haluat ostaa myös kausilipun matkakortille, valitse uudelleen Osto-välilehti.

Painamalla **Siirry maksamaan**-painiketta siirryt ostoskoriin, jossa voit maksaa ja muokata valitsemiasi tuotteita.

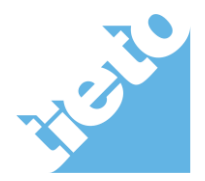

sivu 8/10

© Tieto Corporation Waltti-nettipalvelu - käyttäjän ohje

## 6 Tilauksen hyväksyminen

Ostoskorissa voit hyväksyä ja muokata valitsemiasi tuotteita. Ostoskorin tuotteiden määrä ja kokonaishinta näkyy sivun otsikossa.

| Osto                                    | Matkakortin tiedot | Asiakastiedot |         | Muistutukset | <b>191,00 €</b> |           |
|-----------------------------------------|--------------------|---------------|---------|--------------|-----------------|-----------|
| Ostoskori                               |                    |               |         |              |                 |           |
|                                         |                    |               | Vero    | Veroton      | Yhteensä        |           |
| Uusi kortti                             |                    |               |         |              |                 |           |
| Matkakortti                             |                    |               | 0,00€   | 0,00 €       | 0,00€           | Poista    |
| Kauden lataus : C-C , Kausi aikuinen 90 |                    |               | 15,55 € | 155,45 €     | 171,00€         | Poista    |
| Arvon lataus                            |                    |               | 0,00€   | 20,00 €      | 20,00 €         | Poista    |
| Verkkopalvelun myyntipall               | kkio               |               | 0,00€   | 0,00€        | 0,00€           |           |
|                                         |                    |               |         | ,            | Yhteensä 19     | 1,00 €    |
| Tyhjennä ostoskori                      |                    |               |         |              | Sirry           | naksamaan |

Voit poistaa yksittäisiä tuotteita **Poista-**painikkeella tai tyhjentää ostoskorin kokonaan **Tyhjennä ostoskori**-painikkeella. Jos poistat uuden matkakorttisi ostoskorista, samalla poistuvat kortille ostetut tuotteet.

Hyväksyt ja maksat ostoskorisi sisällön valitsemalla **Siirry maksamaan**. Walttinettipalvelu pyytää sinulta oston vahvistamista, jonka jälkeen palvelu siirtyy pankin valintaan. Valitse oma pankkisi, syötä nettipankkitunnuksesi ja vahvista maksu. Halutessasi voit keskeyttää maksun ja palata palveluun.

Liikennöintialueesi voi tarjota maksamisvaihtoehdoksi myös laskun, jolloin sinulla on halutessasi mahdollisuus maksaa lataamasi tuotteet myös laskulla. Laskuvaihtoehdossa valitset AfterPay-painikkeen ja toimit annettujen ohjeiden mukaisesti.

Jos valitset maksutavaksi AfterPayn, saat kuukausittain laskun kaikista ostoksistasi. Laskuun on lisätty 2,90 € laskutuspalkkio. Lisätietoa:

AfterPayn käyttöehdot löytyvät käyttöehdot ja rekisteriseloste- kohdasta.

https://www.arvato.com/fi-fi/waltti.html

Onnistuneen maksun jälkeen palaat Waltti-nettipalveluun. Kortin ja/tai tuotteiden ostosta saat vahvistussähköpostin. Tämän jälkeen tilaus on valmis.

## 7 Asiakastiedot

Asiakastiedot-välilehdellä voit muokata tai poistaa Waltti-nettipalvelun käyttäjätiliäsi.

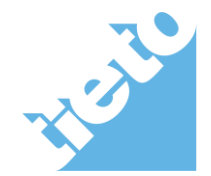

sivu 9/10

# Käyttäjätiedot

**Käyttäjätiedot**-välilehdellä voit muuttaa Waltti-nettipalvelun käyttäjärekisterin käyttäjätiliin tallennettuja yhteystietojasi, mm. sähköpostiosoitettasi sekä poistaa käyttäjätilisi palvelusta. Voit myös tulostaa käyttäjätilisi tiedot sekä vaihtaa salasanasi.

| Osto                                    | Matkakortin        | tiedot Asiakastiedot   | Muistutukset | 0,00 €                     |
|-----------------------------------------|--------------------|------------------------|--------------|----------------------------|
| Käyttäjätiedot Asia                     | kasrekisteritiedot |                        |              |                            |
| Käyttäjätunnus                          |                    | Vanha salasana         |              |                            |
| Käyttäjätunnus luotu                    | 10.06.2015 13:34   | Salasanan uusiminen    |              |                            |
| Edellinen kirjaantuminen                | 08.10.2015 13:32   | Vahvista uusi salasana |              |                            |
| Tunnistauduttu<br>Poista käyttäjätunnus | 12.06.2015 15:18   | Sähköpostiosoite *     |              |                            |
| Tulosta                                 |                    |                        |              | Peruuta Tallenna muutokset |

Voit muuttaa salasanasi syöttämällä nykyisen salasanan Vanha salasana kenttään ja sen jälkeen uuden salasanan Uusi salasana sekä Vahvista uusi salasana -kenttiin. Salasanan on oltava 6-12 merkkiä pitkä. Salasanan tulee sisältää vähintään yksi muu merkki kuin kirjain. Salasana voi sisältää erikoismerkkejä.

Painamalla Tallenna muutokset-painiketta tallennat tekemäsi muutokset.

Painamalla **Tulosta**-painiketta käyttäjätilisi tiedot avautuvat toiseen selainikkunaan, jossa voit tehdä tarvittavat tulostusmäärittelyt.

Painamalla **Poista käyttäjätunnus** -painiketta voit poistaa käyttäjätilisi sekä kaikki siihen liitetyt tiedot. **Kyllä** -painikkeella hyväksyt poiston ja **Ei** -painikkeella peruutat poistamisen. Poistettua käyttäjätunnusta voi käyttää uudelleen vasta noin vuoden kuluttua poistosta.

Antamaasi sähköpostiosoitetta käytetään Waltti-nettipalvelussa unohtuneen salasanan uusimisessa ja sähköpostimuistutuksissa. Muista siis pitää sähköpostiosoitteesi ajan tasalla.

## 8 Lisätietoja

Waltti-nettipalveluun liittyvissä kysymyksissä ja ongelmatilanteissa ota yhteyttä oman liikennöintialueen palvelupisteeseen:

https://nettilataukset.waltti.fi/Documents/GetServicePointContactInformationFile

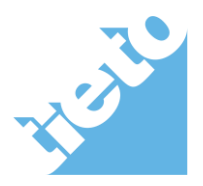

sivu 10/10